## ΟΔΗΓΙΕΣ ΔΗΜΙΟΥΡΓΙΑΣ ΛΟΓΑΡΙΑΜΟΥ ΣΤΗ ΣΕΛΙΔΑ scratch.mit.edu

 Συνδεθείτε μέσω του φυλλομετρητή (Chrome, Mozilla, Safari κ.λπ) με τη διεύθυνση http://scratch.mit.edu

|                                                                                                    |                   |                     |             | 4              |                          |   |
|----------------------------------------------------------------------------------------------------|-------------------|---------------------|-------------|----------------|--------------------------|---|
| Δημιουργήστε ιστορίες, παιχνίδια, και κινούμενα 💊<br>σχέδια<br>Μοιραστείτε με άλλους σε όλον τον κόσμο |                   |                     |             |                |                          |   |
| 📕 İtanıfartı y                                                                                         | n Arganisepytärt. | Loppercere          |             |                | Параколониците<br>Вілтен |   |
|                                                                                                    |                   |                     |             |                |                          |   |
|                                                                                                    |                   | Charlow of the last | n) (faloni) | (International | -                        | ₽ |

2. Επιλέξτε το σύνδεσμο Εγγραφή στο Scratch (πάνω δεξιά στην οθόνη).

| ir atteri<br>iç aməmini                                                                                                    |
|----------------------------------------------------------------------------------------------------|
| • In the statement of the statement of t |
|                                                                                                    |
|                                                                                                    |
|                                                                                                    |
|                                                                                                    |
|                                                                                                    |
|                                                                                                    |

- Πληκτρολογήστε το όνομα χρήστη, τον κωδικό και στο τρίτο πλαίσιο πάλι τον ίδιο κωδικό για επαλήθευση.
- Συστήνεται να χρησιμοποιήσετε το ίδιο όνομα χρήστη και κωδικό με το Πανελλήνιο Σχολικό Δίκτυο για να μην το ξεχνάτε.
- 5. Πάντως, ότι κωδικό καταχωρίσετε να τον σημειώσετε για να μην το ξεχάσετε.
- 6. Πατήστε Επόμενο.
- 7. Επιλέξετε από την αναπτυσσόμενη λίστα: Greece και πατήστε Επόμενο
- 8. Επιλέξετε από τις λίστες το μήνα και το χρόνο που γεννηθήκατε
- 9. Πατήστε Επόμενο.
- 10. Επιλέξτε το φύλο σας και πατήστε Επόμενο
- Πληκτρολογήστε το email σας (όταν ολοκληρωθεί η διαδικασία της εγγραφής σας, θα σας σταλεί ένα email για να επιβεβαιώσετε την εγγραφή)
- 12. Πατήστε Δημιουργήστε το λογαριασμό σας

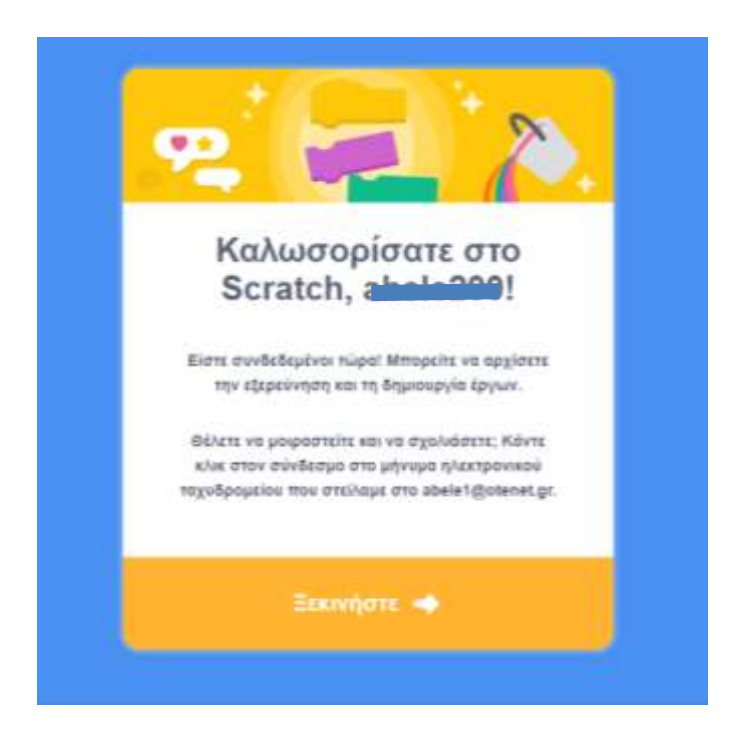

- 13. Πατήστε πάνω στο σύνδεσμο: Ξεκινήστε
- Εδώ εμφανίζει την αρχική οθόνη αλλά πάνω δεξιά φαίνεται το όνομα χρήστη που δώσατε στην εγγραφή σας.
- 15. Μεταβείτε στα emails σας και θα βρείτε ένα μήνυμα από <u>no-reply@scratch.mit.edu</u> με την πιο κάτω μορφή:

| à | Confirm your Scratch account                                                                                                    |
|---|----------------------------------------------------------------------------------------------------|
| 1 | You just signed up for a new Scratch account with the username: a                                                                                                    |
|   | To fresh coulding your account, click on the Intil below                                                                                                    |
|   | Confirm my account                                                                                                    |
|   | Having trusted? City this lies whit your browser instead.                                                                                                    |
|   | (Repolation two                                                                                                    |
|   | Scrahm Ont<br>—H aud Bar nou "Scrahm                                                                                                    |
|   |                                                                                                    |
|   | and a second second |

- 16. Πατήστε στο σύνδεσμο Confirm my account ή αν αυτό δεν ανταποκρίνεται στον σύνδεσμο που βρίσκεται ακριβώς από κάτω και θα ανοίξει τη σελίδα σας όπου θα έχετε πλήρη δικαιώματα επεξεργασίας και αποθήκευσης.
- Για να βγείτε από τη σελίδα πατήστε στο βελάκι δίπλα στο όνομα χρήστη και επιλέξτε Αποσύνδεση.